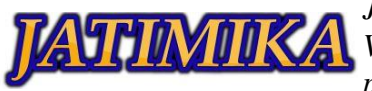

# Pengujian Black Box Berbasis Equivalence Partitions Pada Aplikasi Administrasi Penjualan Furniture

# Yudha Ardiyansyah<sup>1</sup>, Ahmad Muhadi<sup>2</sup>, Renal Aji Pangestu<sup>3</sup>, Rino Bahtiar<sup>4</sup>, Aris Setiawan<sup>5</sup>, Joko Riyanto<sup>6</sup>

<sup>1-6</sup>Universitas Pamulang; Jl. Raya Puspitek No. 46 buaran, serpong, Kota Tangerang Selatan. Provinsi Banten 15310. (021) 741-2566 atau 7470 9855

<sup>1-6</sup>Jurusan Teknik Informatika, Fakultas Teknik, Universitas Pamulang

e-mail: <sup>1</sup>yudha.ardiyansyah07@gmail.com, <sup>2</sup>ahmadmuhadi62@gmail.com, <sup>3</sup>renalaji08@gmail.com, <sup>4</sup>rinbahtiar357@gmail.com, <sup>5</sup>aris.seti990@gmail.com, <sup>6</sup>jokoriyanto@unpam.ac.id..

# Abstrak

Demi menjamin aplikasi (*software*) Administrasi Penjualan Furniture agar bebas dari *error* maka perlu dilakukan pengujian pada kualitas aplikasi. Aplikasi ini memiliki masalah ketika menginput data yang terkadang tidak bisa menginput data secara berulang-ulang kecuali kita refresh terlebih dahulu, maka aplikasi akan diuji dengan Metode *Black Box* berbasis *Equivalence Partition* secara menyeluruh berkenaan dengan penggunaan, manfaat, dan hasil yang didapati dari pemanfaatan perangkat lunak tersebut. Dalam pengujian perangkat lunak Seleksi Promosi Kenaikan Jabatan menggunakan Metode *Weight Product* terdiri dari 5 form. Metode *Black Box* berbasis *Equivalence Partition* menguji kualitas aplikasi yang akan dilakukan dokumentasi pengujian perangkat lunak dengan ditemukannya kesalahan pada setiap form yang dibagi menjadi tiga model kesalahan, yaitu kesalahan pada fungsi, struktur data dan *interface*. Hasil dari pengujian ini, untuk menjamin kualitas aplikasi Administrasi Penjualan *Furniture* bebas dari kesalahan. Agar dapat digunakan dengan nyaman tanpa adanya kesalahan pada saat menggunakannya.

Kata kunci: Pengujian, Software, Black Box, Equivalence Partition

# I. PENDAHULUAN

Pengujian perangkat lunak merupakkan hal yang perlu kita lakukan untuk mendapatkan informasi tentang kualitas dari perangkat lunak yang telah kita buat, pengujian perangkat lunak harus dilakukan setelah membuat sebuah perangkat lunak agar kita dapat mendeteksi adanya kesalahan pada perangkat lunak yang dapat menyebabkan perangkat lunak tidak berfungsi dengan baik. Tujuan utama dari pengujian perangkat lunak untuk mencari kesalahan yang ada dari perangkat lunak. Hal ini diperlukan untuk menjamin bawah sofware yang telah kita buat dapat berjalan dengan baik tanpa ada kegagalan sama sekali. Pada proses pengujian perangkat lunak setiap kasus yang di uji harus memiliki identitas dan saling terhubung antara sekumpulan masukkan dengan hasil yang dinginkan. *Testing* dan *Debugging* adalah aktivitas yang berbeda tetapi *debugging* harus diakomodasikan pada setiap strategi testing. Jika ingin mengimplementasikan strategi testing software yang sukses Tom Gilb menyarankan prosedur yang digunakan adalah (Hidayat & Muttaqin, 2018):

- 1) Menetapkan seluruh kebutuhan produk *software* dalam perhitungan sebelum memulai testing.
- 2) Status obyek testing harus jelas.
- Memahami pengguna software dan mengembangkan sebuah profil untuk setiap kategori user.
- 4) Mengembangkan rencana testing yang menekankan pada "*Rapid Cycle Testing*".
- 5) Membangun *software* yang sempurna yang didesain untuk menguji dirinya sendiri.
- 6) Menggunakan tinjauan ulang yang formal sebagai filter sebelum pengujian.

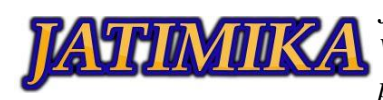

- 7) Melakukan tinjauan ulang secara formal untuk menilai strategi tes dan kasus tes itu sendiri.
- 8) Mengembangkan pendekatan peningkatan yang berkelanjutan untuk proses *testing*.

Program yang akan kita uji pada pengkajian ini merupakan Aplikasi Administrasi Penjualan Furniture dengan metode Blackbox Testing, di mana tujuan dari pengujian ini untuk melihat program tersebut dapat berjalan sesuai dengan tugas program tersebut tanpa mengetahui kode program yang dipakai. Tahapan pertama pada pengujian dengan menggunakan Blackbox Testing adalah mengidentifikasi masukkan lalu diuji agar kita mengetahui letak dari kesalahannya. Pengujian menggunakan *Blackbox Testing* merupakan sebuah pengujian yang digunakan untuk melengkapi pengujian sebelumnya yaitu Whitebox Testing agar aplikasi yang kita buat memiliki kualitas yang baik serta waktu yang digunakan akan lebih efektif, sehingga dapat menguntungkan bagi perusahaan (Sinulingga et al., 2020). Equivalence Partitions merupakan sebuah pengujian berdasarkan masukkan data pada setiap form yang ada pada Aplikasi Administrasi Penjualan Furniture, setiap menu yang dimasukkan akan dilakukan pengujian dan dikelompokkan berdasarkan fungsinva baik itu bernilai valid ataupun tidak valid (Sinulingga et al., 2020).

#### II. METODE PELAKSANAAN

Pengujian sistem merupakan langkah terpenting dalam pembuatan sistem. pengujian sistem dilakukan karena setiap orang pasti bisa membuat kesalahan apa lagi saat membuat sistem yang rumit. Langkah ini dilakukan untuk menguji apakah sistem yang telah kita buat sudah layak untuk digunakan dan sesuai dengan kebutuhan, sehingga sangat perlu dilakukan pengujian untuk mengurangi kesalahan pada sistem yang dibangun yang dapat menyebabkan kerugian. Black box testing merupakan teknik pengujian software yang fokus pada spesifikasi fungsi-fungsi yang ada papa perangkat lunak yang dikembangkan. Black box testing cenderung dapat menemukan beberapa hal seperti fungsional yang tidak benar atau tidak ada, kesalahan struktur data, kesalahan akses basis data, kesalahan antar muka, kesalahan performance serta kesalahan inisialisasi dan terminasi (Rahadi & Vikasari, 2020) Proses Black Box Testing dengan cara mencoba program yang telah dibuat dengan mencoba memasukkan data pada setiap formnya. Pengujian ini diperlukan untuk mengetahui program tersebut berjalan sesuai dengan yang dibutuhkan oleh perusahaan (Ningrum et al., 2020).

Equivalence partitioning merupakan salah satu metode black box testing yang akan membagi domain input dari suatu program ke dalam kelas-kelas data, dimana test case dapat diturunkan. Metode black box equivalence partitioning berdasarkan pada premis masukan dan keluaran dari suatu komponen yang dipartisi ke dalam kelas-kelas, menurut spesifikasi dari komponen tersebut, yang akan diperlakukan sama (ekuivalen) oleh komponen tersebut, dan dapat diasumsikan bahwa masukan yang sama akan menghasilkan respon yang sama (Rahadi & Vikasari, 2020). Dalam tahap pengujian Equivalence Partitions yang dilakukan adalah sebagai berikut:

- 1. Buatlah suatu rancangan *test case* yang berdasarkan fungsi di dalam pengujian perangkat lunak.
- 2. Buatlah batasan pengujuan *Equivalence Partitions*.
- 3. Buatlah model pengujian berdasarkan skenario pengujian dan hasil yang diharapkan.
- 4. Melakukan pengujian berdasarkan rancangan model yang telah dibuat.

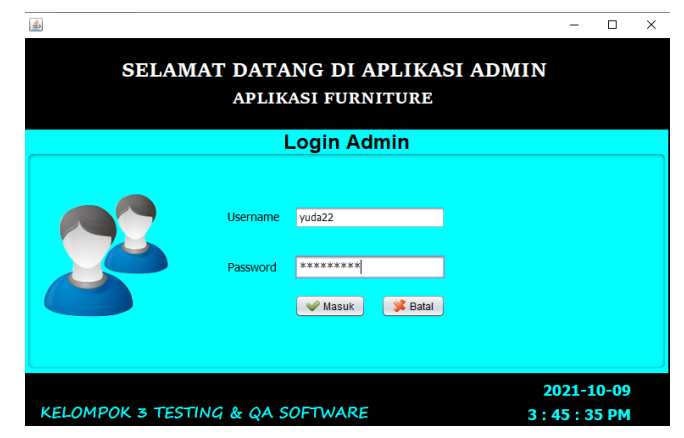

# Gambar 2. 1 Tampilan Form Login

Pengujian ini dimulai dengan *Form Login*. Rencana pengujian *Username* data akan valid jika data yang dimasukan sama dengan data yang ada di dalam *database*, karena sistem pada *form login* ini harus memasukan data yang sama dengan data yang sudah tersimpan di dalam *database* jika sebaliknya maka tidak akan bisa masuk kedalam aplikasi. Begitu juga dengan *Password* yang dimasukan harus sama dengan yang sudah ada di *database*.

Tabel 2. 1 Rancangan Test Case Form Login

| ID  | Deskripsi Pengujian                 | Hasil yang<br>diharapkan          |
|-----|-------------------------------------|-----------------------------------|
| L01 | Menginput<br><i>Username</i> dengan | Akses <i>Login</i> berhasil, lalu |

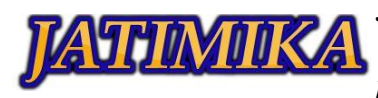

|                  | "yuda22" dan                                                   | sistem akan                                       |
|------------------|----------------------------------------------------------------|---------------------------------------------------|
|                  | Password                                                       | pindah kedalam                                    |
|                  | "kelompok3" dengar                                             | n tampilan <i>Home</i> .                          |
|                  | ketentuan data                                                 |                                                   |
|                  | tersebut sudah                                                 |                                                   |
|                  | tersimpan di                                                   |                                                   |
|                  | database kemudian                                              |                                                   |
|                  | klik tombol Masuk.                                             |                                                   |
|                  | Menginput                                                      | Akses Login                                       |
|                  | Username dengan                                                | Gagal, sistem                                     |
|                  | "aji66" dan                                                    | tidak dapat                                       |
| 1.02             | Password                                                       | membuka menu                                      |
|                  | "ayahadi21" dengan                                             | Home dan                                          |
| L02              | ketentuan data                                                 | tampilan tetap                                    |
|                  | tersebut belum                                                 | pada form <i>Login</i> .                          |
|                  | tersimpan di                                                   |                                                   |
|                  | database kemudian                                              |                                                   |
|                  | klik tombol Masuk.                                             |                                                   |
| File Form Report | -                                                              | - 0 X                                             |
| 0 &              |                                                                |                                                   |
|                  | MANAGE PRODUK BARANG                                           |                                                   |
| ID Barang        | K103                                                           | 🗸 Tambah 🔍 Delete                                 |
| Nama Barang      | Dring Chair                                                    | 🔓 Update 🛛 🛈 Resit                                |
| Harga Barang     | 50000                                                          |                                                   |
| Status Barana    | Jo                                                             |                                                   |
| Juniously        |                                                                |                                                   |
| No<br>1          | Idiproduk Nama produk Harga produk<br>K011 Lourse Chain 610300 | Jumish Stok preduk Status produksi<br>35 Tercedia |
|                  |                                                                |                                                   |
|                  |                                                                |                                                   |

Gambar 2. 2 Tampilan Form Produk Barang

Pengujian berikutnya dilakukan pada *form* Produk Barang, pada *form* ini kita akan merencanakan pengujian pada *field* harga barang dan jumlah stok barang karena pada kedua field itu merupakan *type integer* dimana data yang dimasukan harus berupa angka agar *valid*, dan sebaliknya jika diisi dengan huruf misal "abc" maka tidak akan *valid* atau tidak akan bisa tersimpan ke dalam sistem. Disini kita akan menguji *field* harga barang dengan menambahkan "Rp" dibagian depan, lalu pada jumlah stok barang akan di isi dengan kata "Tujuh" dan kita akan lihat apakah data dapat tersimpan atau tidak.

| ID  | Deskripsi Pengujian   | Hasil Yang<br>Diharapkan |
|-----|-----------------------|--------------------------|
| B01 | Pilih id "K003", lalu | Berhasil, dan            |
|     | Nama barang           | data akan                |
|     | "Dining Chair"        | tersimpan pada           |
|     | Mengisi Harga         | <i>database</i> lalu     |

|                                   | 1                                         | [                  |
|-----------------------------------|-------------------------------------------|--------------------|
|                                   | barang "500000"                           | data secara        |
|                                   | dan jumlah stok                           | otomatis akan      |
|                                   | barang "35" dengan                        | tampil pada table  |
|                                   | status barang                             | alternative.       |
|                                   | "Tersedia" jika                           |                    |
|                                   | sudah terisi semua                        |                    |
|                                   | selanjutnya kita                          |                    |
|                                   | tekan tambah.                             |                    |
| B02                               | Pilih id "M001", lalu                     | Gagal,dan data     |
|                                   | Nama barang "Bar                          | tidak akan         |
|                                   | Table" Mengisi                            | tersimpan          |
|                                   | Harga barang "Rp.                         | kedalam database   |
|                                   | 3000000" dan                              | serta data tidak   |
|                                   | jumlah stok barang                        | akan tampil pada   |
|                                   | "5" dengan status                         | table alternative. |
|                                   | barang "Tersedia"                         |                    |
|                                   | jika sudah terisi                         |                    |
|                                   | semua selanjutnya                         |                    |
|                                   | kita tekan tambah.                        |                    |
| B03                               | Pilih id "L002", lalu                     | Gagal,dan data     |
|                                   | Nama barang                               | tidak akan         |
|                                   | "Lemari Document"                         | tersimpan          |
|                                   | Mengisi Harga                             | kedalam database   |
|                                   | barang "800000"                           | serta data tidak   |
|                                   | dan jumlah stok                           | akan tampil pada   |
|                                   | barang "Tujuh"                            | table alternative. |
|                                   | dengan status barang                      |                    |
|                                   | "Tersedia" jika                           |                    |
|                                   | sudah terisi semua                        |                    |
|                                   | selanjutnya kita                          |                    |
|                                   | tekan tambah.                             |                    |
| Ele Form Report                   |                                           | - 0 ×              |
|                                   | MANAGE DATA PERUVALAN                     |                    |
| 10 Transalesi 011<br>10 Barang KD | Junitali Produk 2   83 Totid Harge 100000 | Update O Reset     |
| Nama Sarang Dir                   | ing Chair Targgal Tomoko Oct 5, 2021      |                    |
|                                   |                                           |                    |
|                                   |                                           |                    |
|                                   |                                           |                    |

Gambar 2. 3 Tampilan Form Data Penjualan

Rancangan berikutnya dilakukan pada *form* Data Penjualan, pada *form* ini kita akan merencanakan pengujian pada *field* Id Transaksi, Harga barang, jumlah produk dan total harga dimana pada *field-field* itu merupakan *type integer* dimana data yang dimasukan harus berupa angka, dan sebaliknya jika diisi dengan huruf misal "abc" atau simbol maka tidak akan *valid* 

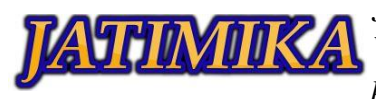

atau tidak akan bisa tersimpan ke dalam sistem. Disini kita akan menguji *field* Id transaksi dengan memasukan huruf misal "abc" begitu juga field yang lain untuk melihat apakah akan berhasil tersimpan atau tidak.

| Tabel 2.3 | Rancangan | Test | Case | Form | Data | Peniualan |
|-----------|-----------|------|------|------|------|-----------|
|           |           |      |      |      |      |           |

| Ш   | Dockringi Donguijan   | Hasil Yang               |
|-----|-----------------------|--------------------------|
| ID  | Deskripsi Pengujian   | Diharapkan               |
| P01 | Memasukan id          | Berhasil, dan            |
|     | dengan "010003",      | data akan                |
|     | lalu Pilih id "K003", | tersimpan pada           |
|     | lalu Nama barang      | database lalu            |
|     | "Dining Chair"        | data secara              |
|     | Mengisi Harga         | otomatis akan            |
|     | barang "500000"       | tampil pada <i>table</i> |
|     | dan jumlah barang     | alternative.             |
|     | "2" dengan total      |                          |
|     | harga "1000000",      |                          |
|     | lalu masukan tanggal  |                          |
|     | transaksi "Oct        |                          |
|     | 5,2021" jika sudah    |                          |
|     | terisi semua          |                          |
|     | selanjutnya kita      |                          |
|     | tekan tambah.         |                          |
| P02 | Memasukan id          | Gagal,dan data           |
|     | dengan "T003", lalu   | tidak akan               |
|     | Pilih id "K003", lalu | tersimpan                |
|     | Nama barang           | kedalam                  |
|     | "Dining Chair"        | database serta           |
|     | Mengisi Harga         | data tidak akan          |
|     | barang "500000"       | tampil pada <i>table</i> |
|     | dan jumlah barang     | alternative.             |
|     | "2" dengan total      |                          |
|     | harga "1000000",      |                          |
|     | lalu masukan tanggal  |                          |
|     | transaksi "Oct        |                          |
|     | 5,2021" jika sudah    |                          |
|     | terisi semua          |                          |
|     | selanjutnya kita      |                          |
|     | tekan tambah.         |                          |
| P03 | Memasukan id          | Gagal,dan data           |
|     | dengan "010003",      | tidak akan               |
|     | lalu Pilih id "K003", | tersimpan                |
|     | lalu Nama barang      | kedalam                  |
|     | "Dining Chair"        | database serta           |
|     | Mengisi Harga         | data tidak akan          |
|     | barang "Rp. 500000"   | tampil pada <i>table</i> |
|     | dan jumlah barang     | alternative.             |
|     | "2" dengan total      |                          |

|     | harga "Rp.            |                          |
|-----|-----------------------|--------------------------|
|     | 1000000", lalu        |                          |
|     | masukan tanggal       |                          |
|     | transaksi "Oct        |                          |
|     | 5,2021" jika sudah    |                          |
|     | terisi semua          |                          |
|     | selanjutnya kita      |                          |
|     | tekan tambah.         |                          |
| P04 | Memasukan id          | Gagal,dan data           |
|     | dengan "010003",      | tidak akan               |
|     | lalu Pilih id "K003", | tersimpan                |
|     | lalu Nama barang      | kedalam database         |
|     | "Dining Chair"        | serta data tidak         |
|     | Mengisi Harga         | akan tampil pada         |
|     | barang "500000"       | table alternative.       |
|     | dan jumlah barang     |                          |
|     | "Dua" dengan total    |                          |
|     | harga "1000000",      |                          |
|     | lalu masukan tanggal  |                          |
|     | transaksi "Oct        |                          |
|     | 5,2021" jika sudah    |                          |
|     | terisi semua          |                          |
|     | selanjutnya kita      |                          |
|     | tekan tambah.         |                          |
| P05 | Memasukan id          | Berhasil, dan            |
|     | dengan "030004",      | data akan                |
|     | lalu Pilih id "L004", | tersimpan pada           |
|     | lalu Nama barang      | <i>database</i> lalu     |
|     | "Lemari Buku"         | data secara              |
|     | Mengisi Harga         | otomatis akan            |
|     | barang "2000000"      | tampil pada <i>table</i> |
|     | dan jumlah barang     | alternative.             |
|     | "2" dengan total      |                          |
|     | harga "4000000",      |                          |
|     | lalu masukan tanggal  |                          |
|     | transaksi "Sep        |                          |
|     | 8,2021" jika sudah    |                          |
|     | terisi semua          |                          |
|     | selanjutnya kita      |                          |
|     | tekan tambah.         |                          |

# III. HASIL DAN PEMBAHASAN

Berdasarkan Rancangan Uji kasus yang sudah dilakukan pada Tabel 2.1, 2.2 dan 2.3, maka akan mendapatkan Hasil Pengujian. Hasilnya dapat dilihat pada Tabel 3.1 Hasil Pengujian dibawah ini.

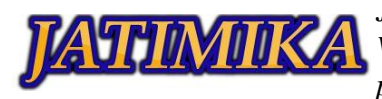

٦

|     | Des       | Hasil     | Hasil    |        |
|-----|-----------|-----------|----------|--------|
| П   | kripsi    | yang      | Deng     | Kesim  |
| Ш   | Peng      | Diharap   | r eng    | pulan  |
|     | ujian     | kan       | ujian    |        |
| L01 | Meng      | Akses     | Sistem   | Sesuai |
|     | input     | Login     | akan     |        |
|     | Username  | berhasil, | langsung |        |
|     | dengan    | lalu      | masuk    |        |
|     | "yuda22"  | sistem    | kedalam  |        |
|     | dan       | akan      | form     |        |
|     | Password  | pindah    | Home     |        |
|     | "kelom    | kedalam   |          |        |
|     | pok3"     | tampilan  |          |        |
|     | dengan    | Home.     |          |        |
|     | ketentuan |           |          |        |
|     | data      |           |          |        |
|     | tersebut  |           |          |        |
|     | sudah     |           |          |        |
|     | tersimpan |           |          |        |
|     | di        |           |          |        |
|     | database  |           |          |        |
|     | kemudian  |           |          |        |
|     | klik      |           |          |        |
|     | tombol    |           |          |        |
|     | Masuk.    |           |          |        |
| L02 | Meng      | Akses     | Sistem   | Sesuai |
|     | input     | Login     | akan me  |        |
|     | Username  | Gagal,    | nampil   |        |
|     | dengan    | sistem    | kan      |        |
|     | "aji66"   | tidak     | pesan    |        |
|     | dan       | dapat     | "user    |        |
|     | Password  | mem       | name     |        |
|     | "ayah     | buka      | atau     |        |
|     | adi21"    | menu      | pass     |        |
|     | dengan    | Home      | word     |        |
|     | ketentuan | dan       | salah"   |        |
|     | data      | tampilan  | dan      |        |
|     | tersebut  | tetap     | akan     |        |
|     | belum     | pada      | tetap    |        |
|     | tersimpan | form      | pada     |        |
|     | di        | Login.    | form     |        |
|     | database  |           | Login    |        |
|     | kemudian  |           |          |        |
|     | klik      |           |          |        |
|     | tombol    |           |          |        |
|     | Masuk.    |           |          |        |

| B01 | Pilih id  | Berhasil       | Data      | Sesuai |
|-----|-----------|----------------|-----------|--------|
| DUI | "K003"    | dan data       | berhasil  | Debuui |
|     | lalu Nama | akan ter       | ter       |        |
|     | harang    | simpan         | simnan    |        |
|     | "Dining   | nada           | di dalam  |        |
|     | Chair"    | datahase       | datahase  |        |
|     | Mengisi   | lalu data      | lalu akan |        |
|     | Harga     | secara         | muncul    |        |
|     | harang    | otomatis       | nesan     |        |
|     | "500000"  | akan           | "data     |        |
|     | dan       | tampil         | berhasil  |        |
|     | iumlah    | nada           | ter       |        |
|     | stok      | table          | simnan"   |        |
|     | harang    | alter          | dan data  |        |
|     | "35"      | native         | akan      |        |
|     | dengan    | <i>nunve</i> . | muncul    |        |
|     | status    |                | nada      |        |
|     | harang    |                | table     |        |
|     | "Tersedia |                | alter     |        |
|     | " iika    |                | native    |        |
|     | sudah     |                | 11011110  |        |
|     | terisi    |                |           |        |
|     | semua     |                |           |        |
|     | selanjut  |                |           |        |
|     | nya kita  |                |           |        |
|     | tekan     |                |           |        |
|     | tambah.   |                |           |        |
| B02 | Pilih id  | Gagal,         | Data      | Sesuai |
|     | "M001",   | dan data       | gagal ter |        |
|     | lalu Nama | tidak          | simpan    |        |
|     | barang    | akan ter       | lalu akan |        |
|     | "Bar      | simpan         | muncul    |        |
|     | Table"    | kedalam        | pesan     |        |
|     | Mengisi   | database       | "terjadi  |        |
|     | Harga     | serta data     | ke        |        |
|     | barang    | tidak          | salahan   |        |
|     | "Rp.      | akan           | pada      |        |
|     | 3000000"  | tampil         | database  |        |
|     | dan       | pada           | " dan     |        |
|     | jumlah    | table          | data      |        |
|     | stok      | alter          | tidak     |        |
|     | barang    | native.        | akan      |        |
|     | "5"       |                | muncul    |        |
|     | dengan    |                | pada      |        |
|     | status    |                | table     |        |
|     | barang    |                | alter     |        |
|     | "Tersedia |                | native    |        |
|     | " jika    |                |           |        |

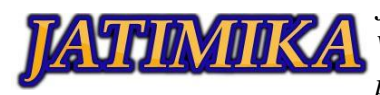

|     | sudah      |            |           |        |
|-----|------------|------------|-----------|--------|
|     | terisi     |            |           |        |
|     | semua      |            |           |        |
|     | selanjut   |            |           |        |
|     | nya kita   |            |           |        |
|     | tekan      |            |           |        |
|     | tambah.    |            |           |        |
| B03 | Pilih id   | Gagal,     | Data      | Sesuai |
|     | "L002",    | dan data   | gagal ter |        |
|     | lalu Nama  | tidak      | simpan    |        |
|     | barang     | akan ter   | lalu akan |        |
|     | "Lemari    | simpan     | muncul    |        |
|     | Document   | ke         | pesan     |        |
|     | " Mengisi  | dalam      | "teriadi  |        |
|     | Harga      | database   | ke        |        |
|     | harang     | serta data | salahan   |        |
|     | "800000"   | tidak      | nada      |        |
|     | dan        | akan       | database  |        |
|     | jumlah     | tampil     | " dan     |        |
|     | stok       | nada       | data      |        |
|     | barang     | table      | tidak     |        |
|     | "Tuinh"    | alter      | akan      |        |
|     | dengan     | nativa     | akali     |        |
|     | atotua     | nuiive.    | nada      |        |
|     | borong     |            | table     |        |
|     | "Tersedia  |            | alter     |        |
|     | " iika     |            | nativa    |        |
|     | JIKa       |            | nuiive    |        |
|     | torigi     |            |           |        |
|     |            |            |           |        |
|     | sellua     |            |           |        |
|     |            |            |           |        |
|     | nya Kita   |            |           |        |
|     |            |            |           |        |
| D01 | tamban.    | D. 1 .1    | Det       | Q      |
| P01 | Memasu     | Berhasil,  | Data      | Sesuai |
|     | Kan 1d     | aan data   | pernasil  |        |
|     | dengan     | akan ter   | ter       |        |
|     | ~010003″,  | sımpan     | sımpan    |        |
|     | Ialu Pilih | pada       | di dalam  |        |
|     | 1d         | database   | database  |        |
|     | "К003",    | lalu data  | lalu akan |        |
|     | lalu Nama  | secara     | muncul    |        |
|     | barang     | otomatis   | pesan     |        |
|     | "Dining    | akan       | "data     |        |
|     | Chair"     | tampil     | berhasil  |        |
|     | Mengisi    | pada       | ter       |        |
|     | Harga      | table      | simpan"   |        |
|     | barang     | alter      | dan data  |        |

|     | "500000"           | native.    | akan              |        |
|-----|--------------------|------------|-------------------|--------|
|     | dan                |            | muncul            |        |
|     | jumlah             |            | pada              |        |
|     | barang             |            | table             |        |
|     | "?"                |            | alter             |        |
|     | dengan             |            | nativo            |        |
|     | total              |            | παιινε            |        |
|     | total              |            |                   |        |
|     | narga              |            |                   |        |
|     |                    |            |                   |        |
|     | ", lalu            |            |                   |        |
|     | masukan            |            |                   |        |
|     | tanggal            |            |                   |        |
|     | transaksi          |            |                   |        |
|     | "Oct               |            |                   |        |
|     | 5,2021"            |            |                   |        |
|     | jika sudah         |            |                   |        |
|     | terisi             |            |                   |        |
|     | semua              |            |                   |        |
|     | selanjut           |            |                   |        |
|     | nva kita           |            |                   |        |
|     | tekan              |            |                   |        |
|     | tambah             |            |                   |        |
| D02 | Memosu             | Gagal      | Data              | Securi |
| 102 | kon id             | dan data   | Data<br>goggi tor | Sesual |
|     | dan gan            | uali uata  | gagai tei         |        |
|     | "TOO2"             | uuak       | simpan            |        |
|     | 1003,              |            |                   |        |
|     |                    | simpan     | muncui            |        |
|     | 10                 | kedalam    | pesan             |        |
|     | "K003",            | database   | terjadi           |        |
|     | lalu Nama          | serta data | ke                |        |
|     | barang             | tidak      | salahan           |        |
|     | "Dining            | akan       | pada              |        |
|     | Chair"             | tampil     | database          |        |
|     | Mengisi            | pada       | " dan             |        |
|     | Harga              | table      | data              |        |
|     | barang             | alter      | tidak             |        |
|     | "500000"           | native.    | akan              |        |
|     | dan                |            | muncul            |        |
|     | jumlah             |            | pada              |        |
|     | barang             |            | table             |        |
|     | "2"                |            | alter             |        |
|     | dengan             |            | native            |        |
|     | total              |            |                   |        |
|     | harga              |            |                   |        |
|     | 1101 ga<br>1111 ga |            |                   |        |
|     | " loly             |            |                   |        |
|     | , idiu             |            |                   |        |
|     | magultar           |            |                   |        |
|     | masukan            |            |                   |        |

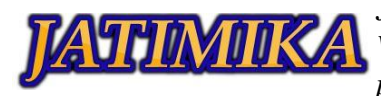

|     | transaksi          |            |                   |        | ] | P04 | Memasu     | Gagal,     | Data          | Sesuai |
|-----|--------------------|------------|-------------------|--------|---|-----|------------|------------|---------------|--------|
|     | "Oct               |            |                   |        |   |     | kan id     | dan data   | gagal ter     |        |
|     | 5,2021"            |            |                   |        |   |     | dengan     | tidak      | simpan        |        |
|     | iika sudah         |            |                   |        |   |     | "010003".  | akan ter   | lalu akan     |        |
|     | terisi             |            |                   |        |   |     | lalu Pilih | simpan     | muncul        |        |
|     | semua              |            |                   |        |   |     | id         | ke dalam   | pesan         |        |
|     | selaniut           |            |                   |        |   |     | "K003".    | database   | "teriadi      |        |
|     | nva kita           |            |                   |        |   |     | lalu Nama  | serta data | ke            |        |
|     | tekan              |            |                   |        |   |     | harang     | tidak      | salahan       |        |
|     | tambah             |            |                   |        |   |     | "Dining    | akan       | nada          |        |
| P03 | Memasu             | Gagal      | Data              | Securi |   |     | Chair"     | tamnil     | database      |        |
| 105 | kon id             | dan data   | Data<br>gogel tor | Sesual |   |     | Mongisi    | nada       | " dan         |        |
|     | dangan             | uall uata  | gagai tei         |        |   |     | Harga      | table      | data          |        |
|     | uengan<br>"010002" |            | simpan            |        |   |     | horong     | alter      | uala<br>tidal |        |
|     | 010003,            | akan ter   |                   |        |   |     | Uarang     | uller      | uuan          |        |
|     |                    |            | muncui            |        |   |     | 300000     | nauve.     |               |        |
|     | 10                 | ke dalam   | pesan             |        |   |     | dan        |            | muncul        |        |
|     | "K003",            | database   | terjadi           |        |   |     | jumian     |            | pada          |        |
|     | lalu Nama          | serta data | ke                |        |   |     | barang     |            | table         |        |
|     | barang             | tidak      | salahan           |        |   |     | "Dua"      |            | alter         |        |
|     | "Dining            | akan       | pada              |        |   |     | dengan     |            | native        |        |
|     | Chair"             | tampil     | database          |        |   |     | total      |            |               |        |
|     | Mengisi            | pada       | " dan             |        |   |     | harga      |            |               |        |
|     | Harga              | table      | data              |        |   |     | "1000000   |            |               |        |
|     | barang             | alter      | tidak             |        |   |     | ", lalu    |            |               |        |
|     | "Rp.               | native.    | akan              |        |   |     | masukan    |            |               |        |
|     | 500000"            |            | muncul            |        |   |     | tanggal    |            |               |        |
|     | dan                |            | pada              |        |   |     | transaksi  |            |               |        |
|     | jumlah             |            | table             |        |   |     | "Oct       |            |               |        |
|     | barang             |            | alter             |        |   |     | 5,2021"    |            |               |        |
|     | "2"                |            | native            |        |   |     | jika sudah |            |               |        |
|     | dengan             |            |                   |        |   |     | terisi     |            |               |        |
|     | total              |            |                   |        |   |     | semua      |            |               |        |
|     | harga              |            |                   |        |   |     | selanjut   |            |               |        |
|     | "Rp.               |            |                   |        |   |     | nya kita   |            |               |        |
|     | 1000000"           |            |                   |        |   |     | tekan      |            |               |        |
|     | , lalu             |            |                   |        |   |     | tambah.    |            |               |        |
|     | masukan            |            |                   |        |   | P05 | Memasu     | Berhasil,  | Data          | Sesuai |
|     | tanggal            |            |                   |        |   |     | kan id     | dan data   | berhasil      |        |
|     | transaksi          |            |                   |        |   |     | dengan     | akan ter   | ter           |        |
|     | "Oct               |            |                   |        |   |     | "030004".  | simpan     | simpan        |        |
|     | 5,2021"            |            |                   |        |   |     | lalu Pilih | pada       | di dalam      |        |
|     | iika sudah         |            |                   |        |   |     | id         | database   | database      |        |
|     | terisi             |            |                   |        |   |     | "L004".    | lalu data  | lalu akan     |        |
|     | semua              |            |                   |        |   |     | lalu Nama  | secara     | muncul        |        |
|     | selaniut           |            |                   |        |   |     | harang     | otomatis   | nesan         |        |
|     | nya kita           |            |                   |        |   |     | "Lemari    | akan       | "data         |        |
|     | tekan              |            |                   |        |   |     | Buku"      | tampil     | herhacil      |        |
|     | tambab             |            |                   |        |   |     | Mongini    | nada       | tor           |        |
|     | tamball.           |            |                   |        | ] |     | mengisi    | paua       | 101           |        |

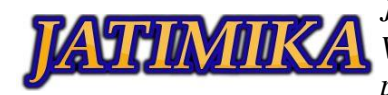

| Harga      | table   | simpan"  |  |
|------------|---------|----------|--|
| barang     | alter   | dan data |  |
| "2000000   | native. | akan     |  |
| " dan      |         | muncul   |  |
| jumlah     |         | pada     |  |
| barang     |         | table    |  |
| "2"        |         | alter    |  |
| dengan     |         | native   |  |
| total      |         |          |  |
| harga      |         |          |  |
| "4000000   |         |          |  |
| ", lalu    |         |          |  |
| masukan    |         |          |  |
| tanggal    |         |          |  |
| transaksi  |         |          |  |
| "Sep       |         |          |  |
| 8,2021"    |         |          |  |
| jika sudah |         |          |  |
| terisi     |         |          |  |
| semua      |         |          |  |
| selanjut   |         |          |  |
| nya kita   |         |          |  |
| tekan      |         |          |  |
| tambah.    |         |          |  |

Jumlah percobaan yang diuji ada 10, dengan masingmasing percobaan yang diuji yaitu *form login* diuji sebanyak 2 kali, form produk barang diuji sebanyak 3 kali dan *form* data penjualan diuji sebanyak 5 kali. Adapun fungsi tombol yang juga diuji yaitu ada 4 fungsi yaitu fungsi masuk, tambah, *update, delete*. Dengan masing-masing fungsi yang diuji yaitu masuk 2 kali, *update* 2 kali, *delete* 2 kali, tambah 8 kali dengan total fungsi yang dicoba yaitu 14 kali. Jumlah *error* yang ditemukan sebanyak 0 fungsi dan fungsi yang tidak ditemukan *error* 4 fungsi.

# IV. SIMPULAN

Pengujian aplikasi dengan *Blackbox Testing* bertujuan mencoba menjalankan program untuk mengetahui sistem kerja program tersebut tanpa harus mengetahui kode program yang dipakai. Berdasarkan pengujian kualitas aplikasi *furniture*, dapat ditarik kesimpulan bahwa pengujian dengan metode *Black Box* berbasis *Equivalence Partitions* dapat membantu proses pembuatan case pengujian, uji kualitas dan menemukan kesalahan yang tidak terdeteksi yang disebabkan oleh kesalahan pengetikan pada code aplikasi atau database. Dalam pengujian aplikasi *furniture* tidak ditemukan kesalahan dalam fungsi tombol maupun percobaan yang dilakukan pada data yang sudah di masukan ke dalam aplikasi *furniture* ini. Untuk saat ini aplikasi furniture sudah dicoba dijalankan dengan hasil sebagaimana fungsinya, sehingga Diharapkan aplikasi ini dapat digunakan atau dikembangkan agar bisa bermanfaat untuk menyimpan data produk dan penjualan *furniture*.

# DAFTAR PUSTAKA

- Hidayat, T., & Muttaqin, M. (2018). Pengujian Sistem Informasi Pendaftaran dan Pembayaran Wisuda Online menggunakan Black Box Testing dengan Metode Equivalence Partitioning dan Boundary Value Analysis. Jurnal Teknik Informatika UNIS JUTIS, 6(1), 2252–5351. www.ccssenet.org/cis
- Ningrum, F. C., Suherman, D., Aryanti, S., & Prasetya, H. A. (2020). Pengujian Black Box pada Aplikasi Sistem Seleksi Sales Terbaik Menggunakan Teknik Equivalence Partitions. 4(4), 125–130.
- Rahadi, N. W., & Vikasari, C. (2020). Pengujian Software Aplikasi Perawatan Barang Milik Negara Menggunakan Metode Black Box Testing Equivalence Partitions. Infotekmesin, 11(1),57–61. https://doi.org/10.35970/infotek mesin. v11i1.124
- Sinulingga, A. R., Zuhri, M., Mukti, R. B., Syifa, Z., & Saifudin, A. (2020). Pengujian Black Box pada Sistem Aplikasi Informasi Data Kinerja Menggunakan Teknik Equivalence Partitions. Jurnal Teknologi Sistem Informasi Dan Aplikasi, 3(1), 9. https://doi.org/10.32493/jtsi. v3i1.4303